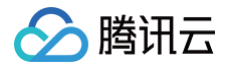

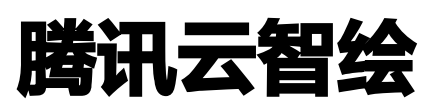

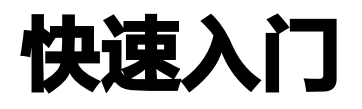

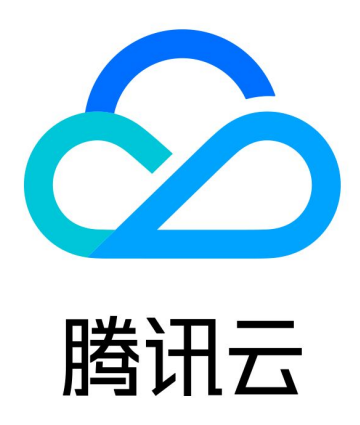

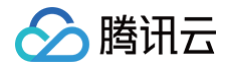

【版权声明】

©2013-2025 腾讯云版权所有

本文档(含所有文字、数据、图片等内容)完整的著作权归腾讯云计算(北京)有限责任公司单独所有,未经腾讯云 事先明确书面许可,任何主体不得以任何形式复制、修改、使用、抄袭、传播本文档全部或部分内容。前述行为构成 对腾讯云著作权的侵犯,腾讯云将依法采取措施追究法律责任。

【商标声明】

## 🕗 腾讯云

及其它腾讯云服务相关的商标均为腾讯云计算(北京)有限责任公司及其关联公司所有。本文档涉及的第三方主体的 商标,依法由权利人所有。未经腾讯云及有关权利人书面许可,任何主体不得以任何方式对前述商标进行使用、复 制、修改、传播、抄录等行为,否则将构成对腾讯云及有关权利人商标权的侵犯,腾讯云将依法采取措施追究法律责 任。

【服务声明】

本文档意在向您介绍腾讯云全部或部分产品、服务的当时的相关概况,部分产品、服务的内容可能不时有所调整。 您所购买的腾讯云产品、服务的种类、服务标准等应由您与腾讯云之间的商业合同约定,除非双方另有约定,否则, 腾讯云对本文档内容不做任何明示或默示的承诺或保证。

【联系我们】

我们致力于为您提供个性化的售前购买咨询服务,及相应的技术售后服务,任何问题请联系 4009100100或 95716。

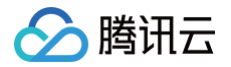

# 快速入门

最近更新时间: 2024-10-24 21:15:02

您可以通过以下步骤快速掌握腾讯云智绘。

#### 步骤1:登录注册

登录 腾讯云 官网。如果您还没有账号,请参考 注册腾讯云 教程进行账号注册。

#### 步骤2:线上体验

进入腾讯云 腾讯云智绘 产品介绍页面,单击**立即使用**,即可跳转进入 腾讯云智绘官网 。选择您意向的模板,进入 编辑界面替换您的文案内容,还可进行素材和排版样式的编辑。

#### 步骤3:购买会员

目前提供了四种付费会员等级可供选购,您可以选择适合您的会员等级进行购买。具体如下:

- 个人专业版:适用于个人用户;
- 企业基础版:适用于线上用途的中小型企业;
- 企业进阶版:适用于有全用途场景的中小型企业;
- 企业尊享版:适用于有团队协作场景的中型以上企业。

## 步骤4: 会员开通

支付完成后,请等待3−5分钟,系统将为您开通新的会员等级。开通成功后,您将解锁大量优质的精品素材,让创作 更加得心应手。

## 步骤5: 授权书下载

针对已选用的精品素材,您可以申请开具及下载授权书。

### 步骤6:作品下载

已完成编辑的作品,您可进行下载,用于商业用途时需注意并遵循相应的授权范围。

## 步骤7:服务验收

验收您所下载的每个素材、作品,以及付费订单等相关信息。